# 证书邮寄申请系统操作指南

申请邮寄前必读

常见问题:

注册完成后登录出现跳转异常、白屏、弹窗数据错误、无法跳 转进证书邮寄系统等

解决办法:

请按以下步骤操作后,即可解决问题。

1. 请使用以下指定浏览器操作证书邮寄

4、请使用IE9及以上版本(点击下载)、谷歌(点击下载)、360(点击下载)等主 流浏览器浏览本网站。

### 2. 请在登录前进行实名认证,点击右上角使用帮助

| 用户通行证 山东省统一政务服务                                                     | ĴÞ         | 使用帮助                            |
|---------------------------------------------------------------------|------------|---------------------------------|
|                                                                     |            | <u>合作网站</u>                     |
| ☆ 5 密 的 登录 名 /手 机 号 小 回 回 回 录 2 1 1 1 1 1 1 1 1 1 1 1 1 1 1 1 1 1 1 | 国家政务服务平台   | 信用中国(山东)<br>www.creditsd.gov.cn |
| <ul> <li>→ 请输入密码</li> <li>123 请输入验证码</li> <li>6452</li> </ul>       |            | 👸 山东省人民政府                       |
|                                                                     | 1997 电子社体下 | ~                               |

3. 点击用户认证等级进行四级认证

| ー<br>使用帮助       | - | 个人用户认证说明                                                                                                    |
|-----------------|---|----------------------------------------------------------------------------------------------------|
| □ 个人<br>注册      |   | 简述用户认证<br>个人用户在政务服务网登录成功后,点击网站右上角的姓名(如果未实名认证的用户显示为匿名用户)进<br>入用户空间,在用户空间中点击"账号设置"后进入账号设置页面,在账号设置页面可进行用户认证等级升级                                                                                                    |
| 登录              |   | 以及账号密码邮相的改动。<br>用户认证等级分为一级认证、二级认证、三级认证、四级认证、一级认证:有账号/登录名;二级认证:<br>有账号/登录名+手机号;三级认证:身份证认证、支付宝认证、微信注册,也可根据需要在前三种认证方式基                                                                                                    |
| 用户认证等级          |   | 础上使用银联认证或社保认证完善账号; 四级认证: 人脸识别;<br>用户认证操作步骤如下<br>1.个人用户登录成功后,点击网站右上角姓名(或者是匿名用户)进入下图页面。点击账号设置后跳转到 "账                                                                                                    |
| 人工认证<br>个人手机号找回 |   | 号设置"页面。<br>(25-40/5/1/10月9月 28-1) (2009-1/3/11日 28-1) (2009-1/3/11日 28-1) (2009-1/3/111日 28-1) (2009-1/3/111日 28-1) (2009-1/3/111日 28-1) (2009-1/3/111日 28-1) (2009-1/3/111日 28-1) (2009-1/3/111日 28-1) (2009-1/3/1111日 28-1) (2009-1/3/1111日 28-1) (2009-1/3/1111101) (2009-1/3/1111111111111111111111111111111111 |
| □ 单位            |   | 形態化合調: 前氏 > 利(つ)やひ                                                                                                    |

# 4. 重新通过点击邮寄流程入口进入邮寄系统

当前位置: 百贝 > 济南市人事考试中心> 考试服务> 证书办理/邮寄

#### 全国专业技术人员职业资格证书邮寄服务须知

发布日期: 2019-03-01 09:33

访问次数: 182794

字号: [大中小]

1.证书范围。2019年3月1日以后由济南市人事考试中心发放的全国专业技术人员职业资格证书。

2.邮寄服务相关事宜。邮寄服务提供商:中国邮政速递(EMS)代理邮寄。根据济南市邮政速递政务类邮件价格标准:到济南市内15元/件,到新疆维吾尔自治区、西藏自治区24元/件,到国内其他省市22元/件,暂不提供国际邮寄业务。邮费支付方式:到付,由收件人支付。邮寄服务提供商在考生申请后3个工作日内,按预留邮寄地址发出,邮件在寄递过程中丢失、损毁的,请考生与中国邮政速递协商解决,联系电话:0531-86959794,邮寄进度查询网址:www.ems.com.cn。

3.注意事项。系统需采集考生姓名、身份证号码、收件地址及电话等个人信息,请根据提示准确填写,以便证书快速顺利送达,因投递信息有误或者不详尽导致证书无法送达的,由本人承担相应责任。

附件: 证书邮寄申请系统操作指南

已阅读并同意邮寄业务 (点击后跳转邮寄系统)

5. 其他问题可点击智能客服提供技术支持

| 个人登录    法人登录                   |                                        | 合作网站                |
|--------------------------------|----------------------------------------|---------------------|
|                                |                                        | ^                   |
|                                |                                        | 🤮 信用中国 (山东)         |
|                                | 😫 国家政务服务平台                             | www.creaitsa.gov.cn |
| (8) 登录名/手机号/身份证                | 支 支付宝账号                                | 🔮 山东省投资审批监管平台       |
| ♀ 请输入密码                        | () 微信账号                                |                     |
| 或 法输入验证码 6 1 5 2               |                                        | 🤮 山东省人民政府           |
|                                | 总 电子社保卡                                |                     |
| □ 我已阅读并同意遵守《 用户服务协议 》和《 隐私协议 》 | 智能客服                                   | *                   |
| 个人登录                           | 账号登录注册、认证、企业绑定问题清<br>点击智能客服进行咨询(工作时间:周 |                     |
| 忘记密码   立即注册   遇到问顾             | 一至周五上午9:00-12:00,下午13:30-<br>17:00)。   |                     |

## 注册及登录

打开浏览器,输入证书邮寄的申请网址后,打开操作主界面, 如下图:

| → C O A https://zwfw. <b>sd.gov.cn</b> /JIS/front/login.do?uuid=Tha | Xgx6ziCRM                             |                                       |                                                               |                     | \$\$ ☆ | ⊻ | • |
|---------------------------------------------------------------------|---------------------------------------|---------------------------------------|---------------------------------------------------------------|---------------------|--------|---|---|
| 用户通行证 山东省统一                                                         | 政务服务                                  | 门户                                    |                                                               | 使用帮助                |        |   |   |
| 个人登录法人登录                                                            |                                       |                                       |                                                               | <u>合作网站</u>         |        |   |   |
| 账号密码登录 手机验证码登录 扫码数                                                  |                                       |                                       |                                                               | 山东政务服务网             |        |   |   |
| ⑧ 登录名/手机号/身份证                                                       |                                       | 2                                     | 国家政务服务平台                                                      | 🧥 信田中国(山本)          |        |   |   |
|                                                                     |                                       | ま                                     | 支付宝账号                                                         | www.creditsd.gov.cn |        |   |   |
| 123 请输入验证码 227                                                      | 或                                     | ©.                                    | 微信账号<br>由                                                     | 🤗 山东省投资审批监管平台       |        |   |   |
|                                                                     |                                       | 9                                     | 智能客服                                                          | *                   |        |   |   |
| 忘记密码   立即注册   運到问题                                                  |                                       | 账号登录注<br>先联系页面<br>周一到周王<br>13:30-17:0 | E册、企业绑定相关问题请优<br>i中的智能客服,(工作日:<br>i上午9:00-12:00,下午<br>00)。    |                     |        |   |   |
| 山东省の市内の省級政                                                          | 人民政府主办 山<br>站识别码: 37000<br>务服务热线: 053 | 」东省人民政府<br>100092 毎ICI<br>1-12345 行i  | 办公厅承办 山东省人民政府版权所<br>P备05051451 鲁公网安备3701020<br>政业务咨询电话见力事咨询频道 | 有<br>22001156号      |        |   | _ |

系统已与"山东省统一政务服务门户"的"用户通行证" 对接,以更安全、稳定地提供证书服务。

考生申请证书邮寄前,需要先进行用户信息的注册。

在原证书补办系统中已注册, 而未在统一政务服务门户注册

的考生,还需要重新注册;注册后,原业务数据仍保留。具体登录信息的注册、维护流程,可参考政务服务门户的使用帮助。

登录成功后,系统将自动跳转到业务办理界面,如下图:

| 证书邮寄申请 | 登柱用户: | <b>月</b> 前 退出登降 | đ |
|--------|-------|-----------------|---|
| 邮寄申请   |       |                 |   |
| 邮寄查询   |       |                 |   |
|        |       |                 |   |
|        |       |                 |   |
|        |       |                 |   |
|        |       |                 |   |
|        |       |                 |   |

## 邮寄申请

进行具体考试邮寄申请时,选择左侧菜单中的"邮寄申请" 项。点击后操作界面如下图:

| 证书邮寄申请 |                           |                          |        | 登时 | )用户: <b>111</b> 退出登陆 |
|--------|---------------------------|--------------------------|--------|----|----------------------|
| 邮寄申请   | 考试: 请选择考试                 | * 年度: 请                  | 选择年度 * |    |                      |
| 邮寄查询   | 姓名                        | 身份证号                     | 证书编号   | 状态 | 操作                   |
|        |                           | 暂                        | 时没有信息  |    |                      |
|        | 溫霉提示:<br>彭寄申请成功后。可在"彭寄查询" | 。<br>菜单中,进行申请结果、投递等状态信息的 | ±₩.    |    |                      |

进行考试、年度选择后,点击"查询"按钮进行信息查询。 操作界面如下图:

| 证书邮寄申请 |                       |                         |          |     | 登陆用户: 🔲 | 退出登陆 |
|--------|-----------------------|-------------------------|----------|-----|---------|------|
| 邮寄申请   | 考试: 造价                | * 年度:                   | 2017 *   |     |         |      |
| 邮寄查询   |                       |                         |          |     |         |      |
|        | 姓名                    | 身份证号                    | 证书编号     | 状态  | 操作      |      |
|        | 1                     |                         | 16039704 | 可申请 | 邮寄申请    |      |
|        | 溫馨提示:<br>邮寄申请成功后,可在"自 | "寄查词" 菜单中,进行申请结果、投递等状态信 | 意的查看。    |     |         |      |

如果考生的证书允许申请,在"状态"列中会显示"可申请"。

如果为其他情况,则有相应提示。

在"可申请"情况下,点击"邮寄申请"按钮,将弹出操作 对话框。具体界面如下:

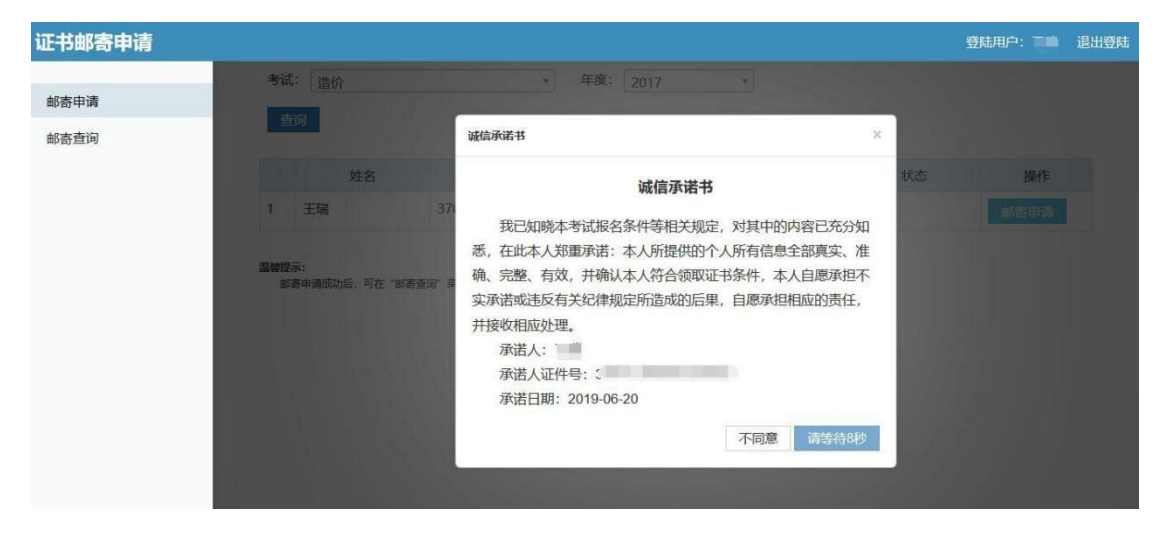

系统会首先有"诚信承诺书"的显示,以及操作倒计时。倒 计时结束后,点击"同意"按钮,系统处理后,将转到邮寄申请 信息录入的界面。具体如下图:

| 证书邮寄申请 |                                                                                                    |         |                |      | 登陆用户: 退出登陆 |
|--------|----------------------------------------------------------------------------------------------------|---------|----------------|------|------------|
|        | 考试: 造价                                                                                                    | •       | 年度: 2017 🔻     |      |            |
| 邮寄申请   |                                                                                                    | 证书邮寄申请  |                | ×    |            |
| 邮寄查询   |                                                                                                    |         |                |      |            |
|        | 姓名                                                                                                    | 证书类别:   | (2017)         | 状态   | 操作         |
|        | 1 王瑞 37                                                                                                    | 证书编号:   | 1625015201534  |      | 邮寄申请       |
|        | and the second second second second second second second second second second second second second second second | 姓名/收件人: | 200            | 1000 |            |
|        | 温馨提示:                                                                                                    | 身份证号:   |                |      |            |
|        | 都看甲磷成功后, 可在 都奇查闻 另                                                                                               | *收件电话:  |                |      |            |
|        |                                                                                                    |         | 请务必保持电话畅通。     |      |            |
|        |                                                                                                    | *收件地址:  | · · · ·        |      |            |
|        |                                                                                                    |         |                |      |            |
|        | and the state of the state of the state of the state of the state of the state of the state of the state of the  |         | 请努必详细准确,以力便预递。 |      |            |
|        | a second second                                                                                                  |         |                |      |            |
|        |                                                                                                    |         |                | 确认   |            |
|        |                                                                                                    |         |                |      |            |

考生如实填写收件电话、收件地址后,进行"确认"。系统 将会有信息的再次确认。操作界面如下图:

| 证书邮寄申请 |                                                             |                          |                                                                         |    | 登陆用户: | 退出登陆 |
|--------|-------------------------------------------------------------|--------------------------|-------------------------------------------------------------------------|----|-------|------|
| 邮寄申请   | 考试: (清价<br>合注                                               | 证书邮寄申请                   | 年底: 2017                                                                | ×  |       |      |
| 影奇查问   | <u>     姓名</u> 1 王瑞 37     37<br>電磁協議:<br>厳密申請成功局、可在「首等造所」書 | 请再次确认申请<br>证书编号: 100<br> | 新春信息、最否正确?<br>19704<br>150<br>留か時市の下区影式地址<br>X Cancel<br>13時度が時代時代に各新述。 |    |       |      |
|        |                                                             | *收件地址:                   | 山东省 <<br>所下区 <<br>潮试地址<br>请务必详细准确、以方使股递。                                | 御込 |       |      |

点击"确定"按钮后,系统将做邮寄申请信息的记录,并返回处理结果。点击后的操作界面如下图:

| 证书邮寄申请 |                          |                        |          | 登陆      | 用户: 📷 退出登陆 |
|--------|--------------------------|------------------------|----------|---------|------------|
|        | 考试: 造价                   | ▼ 年度: 2                | 017 *    |         |            |
| 邮寄申请   | 查询                       |                        |          |         |            |
| 邮寄查询   |                          |                        |          |         |            |
|        | 姓名                       | 身份证号                   | 证书编号     | 状态      | 操作         |
|        | 1 2                      |                        | 16039704 | 邮寄预申请成功 |            |
|        | 温馨提示:<br>参考中请成功后,可在"邮寄查" | 育" 菜单中,进行申请结果、投递等状态信息。 | 的查看。     |         |            |

状态为"邮寄预申请成功",说明考生邮寄申请已成功。

### 邮寄查询

进行证书邮寄状态查询的话,点击"邮寄查询"按钮。将能 够看到邮寄申请的当前状态情况,以及邮寄申请时所填写的收件 信息。

管理机构下单后,查询时将能够看到邮寄申请的 EMS 单号, 点击后,能够查询当前投递的过程状态。

点击后的操作界面如下:

| 证书邮寄申请 |   |                                                                                                  | 登陆用户: 📶 | 退出登陆 |
|--------|---|--------------------------------------------------------------------------------------------------|---------|------|
| 邮寄申请   |   | 基本信息                                                                                             |         |      |
| 邮寄查询   | 1 | 邮寄预申请成功,请等待统一处理。<br>当前状态:邮券预申请成功;邮寄申请时间:2019-06-20 14:31:11; 证书号: 16039704 (造价, 2017年度)。<br>收件人: |         |      |
|        |   |                                                                                                  |         |      |